## Autenticar y Cambiar Contraseña en Banner Administrativo, Autoservicios (InterWeb) y Blackboard

**AVISO IMPORTANTE:** Estudiantes, facultad y empleados que accedan a Banner Administrativo, los Autoservicios de Banner (InterWeb) y a la plataforma Blackboard, tienen que autenticar una contraseña nueva.

Los estudiantes y facultad tendrán que autenticar la contraseña nueva en una de las dos plataformas (InterWeb o Blackboard). La misma contraseña podrá utilizarla para acceder en ambas plataformas.

Para autenticar o cambiar su contraseña en Banner Administrativo, Autoservicios de Banner-InterWeb favor seguir las instrucciones a continuación:

## 1. Escoja la opción *Forgot or Change My Password*

|                | INTER                        |
|----------------|------------------------------|
| Sign in with   | n your organizational accoun |
| username       |                              |
| Password       |                              |
|                | Sign in                      |
| Forgot or Chan | nge My Password              |

2. Escoja la opción *Reset Password* 

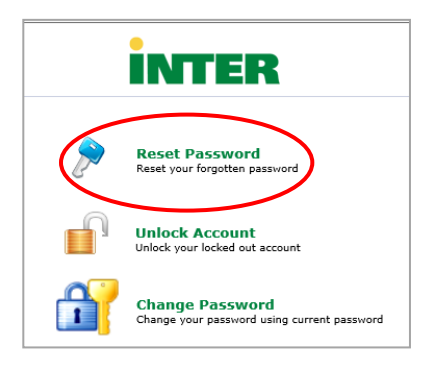

 En la pantalla de <u>Reset Your Password</u>, entre su número de identificación, ejemplo: M00000000. Luego escriba los caracteres que ve en pantalla y presione <u>Continue</u>.

| INTER |                                                                      |
|-------|----------------------------------------------------------------------|
|       | Reset Your Possword<br>Rease provide your identification number.     |
|       | Identification Number M00000000 [Example   M0000000)                 |
|       | Type the characters you see in the picture below. $\kappa^2 k_{mjf}$ |
|       | k2kmpf × C                                                           |

 Automáticamente el sistema presenta la dirección electrónica asignada por la Universidad. El sistema enviará a esta dirección un código de verificación. Presione <u>Continue</u>.

| INTER |                                                                                                    |                            |
|-------|----------------------------------------------------------------------------------------------------|----------------------------|
|       | Time left                                                                                                    | for this operation : 04:50 |
|       | Select where you want to receive the verification code<br>A verification code ensures that it is indeed "you" that we are talking with |                            |
|       | Send verification code to my<br>Email 13 [#tototkcomposition ets: V                                                                    |                            |
|       | Continue                                                                                                    |                            |

22/Junio/2020

 Recibirá un correo electrónico (adselfservice@auth.inter.edu) que indica el código, ver el siguiente ejemplo:

| A<br>To Juan Del                                | Mon JIII0019335 PM<br>adselfservice@auth.inter.edu<br>Password Reset Confirmation<br>Pueblo                                        |   |
|-------------------------------------------------|----------------------------------------------------------------------------------------------------|---|
| Dear JUA<br>To reset y<br>Regards,<br>CIT - OCS | N DEL PUEBLO,<br>our password/unlock account, please enter this verification code in the password reset/unlock account page 858243 | ) |

 Entre el código que recibió en su correo electrónico donde indica <u>Verification Code</u> y presione <u>Continue</u>.

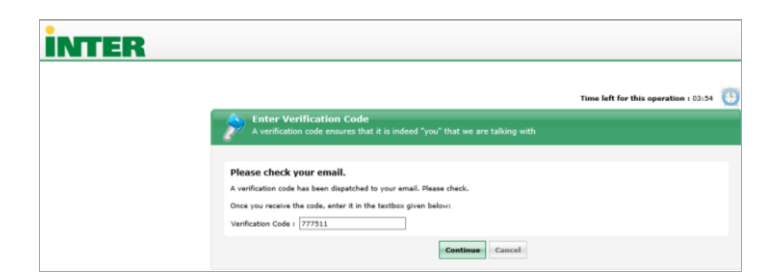

 7. Entre su nueva contraseña. Esta debe cumplir con los requisitos que se lista en pantalla. Mientras asigna la contraseña el sistema indica un "check mark" <u>√</u> a lado de cada requisito que ha cumplido. Presione <u>Reset Password</u>.

| Reset Password<br>Please enter a new password in the | boxes below:                                                         |
|------------------------------------------------------|----------------------------------------------------------------------|
| Rocat Baccword                                       |                                                                      |
| New Password :                                       |                                                                      |
| Confirm New Password :                               | •••••                                                                |
|                                                      | ✓ Minimum length should be at least "8"                              |
|                                                      | ✓ Number of special characters to include "1"                        |
|                                                      | <ul> <li>Must contain both upper and lowercase characters</li> </ul> |
|                                                      | ✓ Number of numerals to include "1"                                  |
|                                                      | ✓ Must not contain any character more than twice consecutively       |
|                                                      | ✓ Must not have 5 consecutive characters from username               |
|                                                      |                                                                      |
|                                                      | Reset Password Cancel                                                |

8. Aparece en pantalla que su *password* fue reestablecido exitosamente.

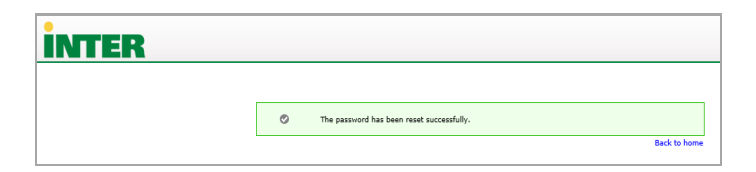

9. Recibirá un correo electrónico indicando que ha establecido con éxito su cuenta. Ver ejemplo a continuación:

|                       | Thu 3/14/2019 10:34 AM                                                                                                    |
|-----------------------|----------------------------------------------------------------------------------------------------|
| A                     | adselfservice@auth.inter.edu                                                                                                    |
|                       | Password Reset Acknowledgement                                                                                                    |
| To Juan del           | Pueblo Campos                                                                                                    |
| You have<br>If you do | e successfully reset your Banner Password account(s) through Reset Password System of InterAmerican University of PR.<br>n't recognize this change, please send email to <u>passwordreset@inter.edu</u> . |
| Regards,<br>CIT – OC  | 3                                                                                                    |

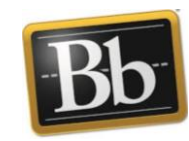

## Autenticar Contraseña en Blackboard

Para crear o cambiar su contraseña en *Blackboard acceda al* siguiente enlace:

https://pwdreset.inter.edu:9251/showLogin.cc

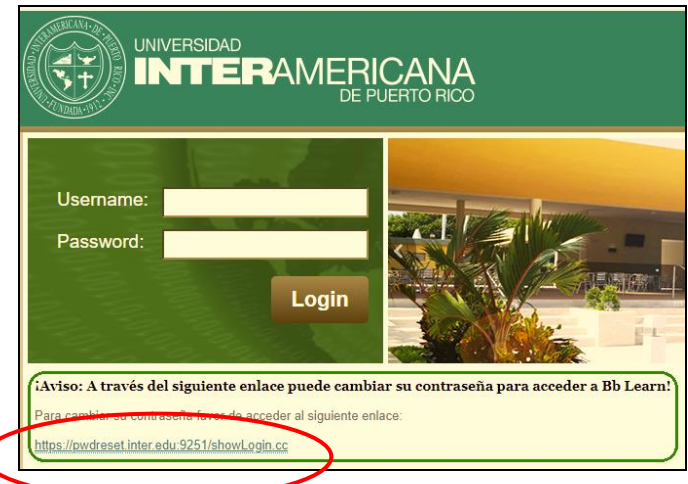

Siga los pasos del 2 al 9 en este documento.

1. Escoja la opción Forgot or Change My Password

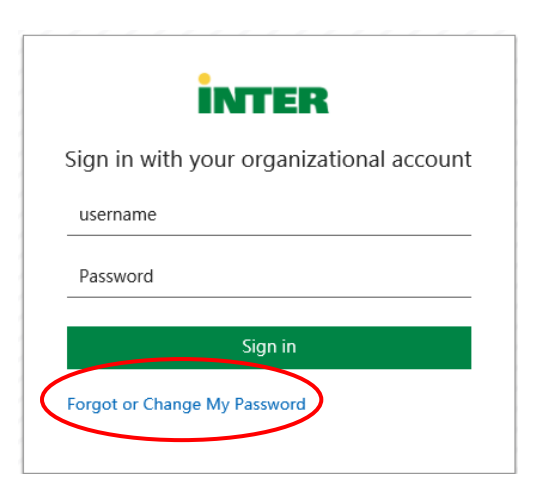

2. Aparece la siguiente pantalla escoja change my password.

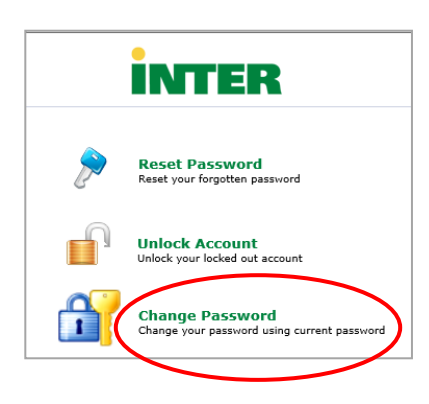

Entre su número de identificación.
 Ejemplo: M00000000. Luego entre su contraseña actual. Presione <u>Login</u>.

| Please login here         |          |   |
|---------------------------|----------|---|
| Sign in                   |          |   |
| Identification<br>Number: | M0000000 | × |
| Password:                 |          |   |
|                           | Login    |   |
|                           |          |   |

4. Old Password: entre su contraseña actual;
 New Password: entre su nueva contraseña
 Confirm New Password: confirme su nueva contraseña

Mientras asigna la contraseña el sistema indica un "check mark" <u>↓</u> a lado de cada requisito que ha cumplido. Presione <u>Change Password</u>.

| Change Password                 |                                                                                  |  |
|---------------------------------|----------------------------------------------------------------------------------|--|
| Change your current domain pass | vord.                                                                            |  |
|                                 |                                                                                  |  |
| Old Password :                  | •••••                                                                            |  |
| New Password :                  | ••••••                                                                           |  |
| Confirm New Password :          | ••••••                                                                           |  |
|                                 | <ul> <li>Minimum length should be at least "8"</li> </ul>                        |  |
|                                 | <ul> <li>Number of special characters to include "1"</li> </ul>                  |  |
|                                 | <ul> <li>Must contain both upper and lowercase characters</li> </ul>             |  |
|                                 | <ul> <li>Number of numerals to include "1"</li> </ul>                            |  |
|                                 | <ul> <li>Must not contain any character more than twice consecutively</li> </ul> |  |
|                                 | Must not have 5 consecutive characters from username                             |  |

5. Aparece en pantalla que su contraseña fue cambiada exitosamente.

| Change Password |                                              |
|-----------------|----------------------------------------------|
|                 |                                              |
|                 | Vour password has been changed successfully. |

 Recibirá un correo electrónico indicando que ha cambiado su contraseña exitosamente. Ver ejemplo a continuación:

| A              | ne 227/0825-369 Mu<br>addselfservice@auth.inter.edu                                                                                  |
|----------------|----------------------------------------------------------------------------------------------------|
| To Nilia D. Ne | orden Rodriguez                                                                                                    |
| Dear USEF      | R,                                                                                                    |
| You have       | successfully changed your password for Banner/Blackboard account(s) through Reset Password System of InterAmerican University of PR. |
| If you dor     | n't recognize this change, please send email to passwordreset@inter.edu                                                              |
| Banarde        |                                                                                                    |